**D**bitwarden Hilfezentrum Artikel

ANBIETERPORTAL

# Anbieter Benutzer

Ansicht im Hilfezentrum: https://bitwarden.com/help/provider-users/

# **U bit**warden

### **Anbieter Benutzer**

#### Anbieter-Nutzer an Bord

Um die sichere Verwaltung Ihrer Client-Organisationen zu gewährleisten, wendet Bitwarden einen dreistufigen Prozess für das Onboarding eines neuen Provider-Mitglieds an, Einladen  $\rightarrow$  Akzeptieren  $\rightarrow$  Bestätigen.

#### einladen

Benutzer zu Ihrem Anbieter einladen:

1. Melden Sie sich bei Bitwarden an und öffnen Sie das Provider-Portal mit dem Produktumschalter:

| <b>D bit</b> warden<br>Provider Portal | Clients                         | Q Search |        | + Add new organi | zation       | BW |
|----------------------------------------|---------------------------------|----------|--------|------------------|--------------|----|
| ⑪ Clients                              | Client 🔺                        | Assigned | Used ⊖ | Remaining 😂      | Plan \ominus |    |
| ₩ Manage V                             |                                 | -        |        | • •              |              |    |
| 🖹 Billing 🗸 🗸                          | MC My Client's Organization     | 15       | 1      | 14               | Enterprise   | :  |
| Settings                               | Sc Second Client's Organization | 20       | 1      | 19               | Teams        | :  |
|                                        | Third Client's Organization     | 10       | 1      | 9                | Enterprise   | :  |
| Password Manager                       |                                 |          |        |                  |              |    |
| Provider Portal More from Bitwarden    |                                 |          |        |                  |              |    |

Produktwechsler - Anbieterportal

2. Öffnen Sie die **Verwalten** → **Personen** Ansicht und wählen Sie den **+ Benutzer einladen** Knopf:

# **D** bitwarden

| <b>D bit</b> warden<br>Provider Portal |        | Members Q Search members                   | + Invite member III BW                          |
|----------------------------------------|--------|--------------------------------------------|-------------------------------------------------|
| m Clients                              |        | All (4) Invited (1) Needs confirmation (1) |                                                 |
| ₩ Manage                               | $\sim$ |                                            |                                                 |
| Members                                |        | Confirm members                            | sers will not have access to the Provider until |
| Event logs                             |        | they are confirmed.                        |                                                 |
| St Billing                             | $\sim$ | All Name 🔺                                 | Role 🔤                                          |
| 🖉 Settings                             |        | Brett Warden                               | Provider admin                                  |
|                                        |        | Betty Warden                               | Service user :                                  |
|                                        |        | Billy Warden Needs confirmation            | Service user                                    |
|                                        |        | DE                                         | Service user :                                  |

Fügen Sie einen Anbieterbenutzer hinzu

#### 3. Auf dem Benutzer einladen Panel:

- 1. Geben Sie die **E-Mail-Adresse** ein, an die neue Benutzer ihre Einladungen erhalten sollten. Sie können bis zu 20 Benutzer gleichzeitig hinzufügen, indem Sie die E-Mail-Adressen durch Kommas trennen.
- 2. Wählen Sie den **Benutzertyp**, der auf diese Benutzergruppe angewendet werden soll. Der Benutzertyp bestimmt, welchen Zugang diese Benutzer zum Anbieter haben werden. Beide Benutzer**typen** können jede Client Organisation vollständig verwalten.

4. Klicken Sie auf **Speichern**, um die ausgewählten Benutzer einzuladen, dem Anbieter beizutreten.

# **U bit**warden

#### (i) Note

Einladungen laufen nach fünf Tagen ab . Zu diesem Zeitpunkt muss der Benutzer erneut eingeladen werden. Laden Sie Benutzer erneut in großen Mengen ein, indem Sie jeden Benutzer auswählen und das 🗘 Zahnrad-Dropdown verwenden, um Einladungen erneut zu senden:

| <b>D bit</b> warden<br>Provider Portal | Members Q Search members                                                                                    | + Invite member 🗱 BW                         |
|----------------------------------------|----------------------------------------------------------------------------------------------------|----------------------------------------------|
|                                        | All 4 Invited 1 Needs confirmation 1                                                                        |                                              |
| Members                                | Confirm members<br>You have users that have accepted their invitation, but still need to be confirmed. User | s will not have access to the Provider until |
| Event logs                             | they are confirmed.                                                                                         |                                              |
| 舒 Billing ~                            | All Name 🔺                                                                                                  | Role 😔 📋                                     |
| ම <sup>®</sup> Settings                | Brett Warden                                                                                                | Provid<br>Confirm selected                   |
|                                        | Betty Warden                                                                                                | Service user                                 |
|                                        | Billy Warden Needs confirmation                                                                             | Service user                                 |
|                                        |                                                                                                    | Service user :                               |
|                                        | Anbieter Einladung erneut senden                                                                            |                                              |

#### Akzeptieren

Eingeladene Benutzer erhalten eine E-Mail-Adresse von Bitwarden, die sie einlädt, dem Anbieter beizutreten. Wenn Sie auf den Link in der E-Mail-Adresse klicken, wird ein Bitwarden-Einladungsfenster geöffnet. **Anmelden** Sie sich mit einem bestehenden Bitwarden-Konto oder **Konto erstellen**, um die Einladung anzunehmen:

## **D** bit warden

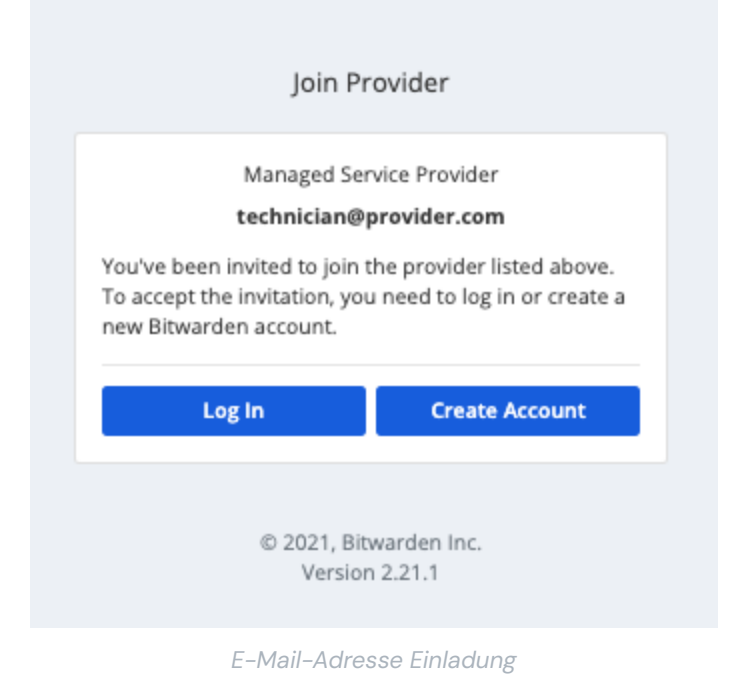

#### Bestätigen

Um angenommene Einladungen zu Ihrem Anbieter zu bestätigen:

- 1. Im Provider-Portal navigieren Sie zur **Verwalten** → **Personen** Ansicht.
- 2. Wählen Sie beliebige Akzeptierte Benutzer aus und verwenden Sie das Stahnrad-Dropdown-Menü, um V Ausgewählte bestätigen:

| Ubitwarden<br>Provider Portal | People                                                                            | Q Search + Invite member III JA                                                   |
|-------------------------------|-----------------------------------------------------------------------------------|-----------------------------------------------------------------------------------|
| 🏛 Clients                     | All Invited Accepted                                                              |                                                                                   |
| $\equiv$ Manage $\land$       | Resend invitations                                                                |                                                                                   |
| People                        | ○ CONFIRM MEMI<br>You have users that ✓ Confirm selected ron, but still need to b | e confirmed. Users will not have access to the Provider until they are confirmed. |
| Event logs                    | X Remove                                                                          |                                                                                   |
| 🖹 Billing 🛛 🗸                 | □ 🚜 🔽 Select all                                                                  | Provider admin                                                                    |
| 🗬 Settings                    | Unselect all                                                                      |                                                                                   |
|                               |                                                                                   | Service user                                                                      |
|                               |                                                                                   | Service user                                                                      |
|                               |                                                                                   | Service user                                                                      |

#### Bestätigen Sie Anbieterbenutzer

3. Auf dem erscheinenden Panel überprüfen Sie, ob die Fingerabdruck-Phrasen für neue Benutzer mit denen übereinstimmen, die sie in ihren Einstellungen → Mein Konto Bildschirm finden können. Jede Fingerabdruck-Phrase ist einzigartig für ihr Konto und stellt eine letzte Kontrollschicht sicher, um Benutzer sicher hinzuzufügen. Wenn sie übereinstimmen, wählen Sie Bestätigen.

# **D** bit warden

#### Benutzer deprovisionieren

Benutzer von Ihrem Anbieter entfernen:

- 1. Im Provider-Portal navigieren Sie zur **Verwalten** → **Personen** Ansicht.
- 2. Wählen Sie die Benutzer aus, die Sie vom Anbieter entfernen möchten, und verwenden Sie das Stahnrad-Dropdown-Menü, um X Entfernen:

| <b>D bit</b> warden<br>Provider Portal | Members Q Search members                                                                                    | + Invite member 🇱 BW                          |
|----------------------------------------|----------------------------------------------------------------------------------------------------|-----------------------------------------------|
| <b> </b>                               | All 4 Invited 1 Needs confirmation 1                                                                        |                                               |
| ₩ Manage                               |                                                                                                    |                                               |
| Members                                | Confirm members<br>You have users that have accepted their invitation, but still need to be confirmed. User | rs will not have access to the Provider until |
| Event logs                             | they are confirmed.                                                                                         |                                               |
| 🕅 Billing 🗸 🗸                          | All Name 🔺                                                                                                  | Role \ominus 🔋                                |
| 🔊 Settings                             | Brett Warden                                                                                                | Provid V Confirm selected                     |
|                                        | Betty Warden                                                                                                | Service aser .                                |
|                                        | Billy Warden Needs confirmation                                                                             | Service user                                  |
|                                        | DE The Invited                                                                                              | Service user                                  |
|                                        | Anhiotorhonutzor ontfornon                                                                                  |                                               |

Anbieterbenutzer entfernen

#### Anbieternutzertypen

#### 🖓 Tip

Verwalten der Benutzer einer Client-Organisation? Organisationen haben eine Reihe von Mitgliederrollen und Zugriffskontrollen, die sich von den Benutzertypen des Anbieters unterscheiden.

Benutzern des Bitwarden-Anbieters können einer von zwei Benutzertypen zugewiesen werden, um ihren Zugang zum Anbieter zu verwalten. Beide Benutzertypen werden in der Lage sein, jede Client-Organisation vollständig zu verwalten. Bitwarden empfiehlt dringend, einen zweiten Benutzer mit einer Provider-Administrator-Rolle für Ausfallsicherungszwecke bereitzustellen.

Sie können Benutzertypen festlegen, wenn Sie Anbieterbenutzer einladen, oder jederzeit über den Bildschirm Verwalten  $\rightarrow$  Personen in Ihrem Anbieterportal. Benutzertypen beinhalten:

# **D bit**warden

| Rolle                      | Beschreibung                                                                                                    |
|----------------------------|----------------------------------------------------------------------------------------------------|
| Dienstbenutzer             | <ul> <li>Dienstnutzer können auf alle Client Organisationen zugreifen und diese verwalten, einschließlich:</li> <li>Zugriff auf gemeinsam genutzte Einträge, die im Tresor der Organisation gespeichert sind</li> <li>Fügen Sie Einträge zu allen Sammlungen hinzu, bearbeiten Sie sie oder entfernen Sie sie.</li> <li>Sammlungen erstellen oder löschen</li> <li>Weisen Sie Benutzer und Benutzergruppen Sammlungen zu.</li> <li>Benutzer zu Benutzergruppen zuweisen</li> <li>Benutzergruppen erstellen oder löschen</li> <li>Neue Benutzer einladen und bestätigen</li> <li>Verwalten Sie die Enterprise-Richtlinien</li> <li>Ereignisprotokolle anzeigen</li> <li>Exportieren Sie die Daten des Organisationstresors</li> <li>Passwort-Zurücksetzung verwalten</li> <li>Verwalten Sie Rechnungsstellung, Abonnement und Integrationen</li> </ul> |
| Anbieter-<br>Administrator | <ul> <li>Anbieter-Administratoren verwalten alle Aspekte des Anbieters und aller Client-Organisationen. Anbieter<br/>Administratoren können alles oben Genannte tun, plus:</li> <li>Neue Client-Organisationen erstellen</li> <li>Fügen Sie bestehende Organisationen zum Anbieter hinzu</li> <li>Neue Servicebenutzer und Anbieter-Administratoren einladen und bestätigen</li> <li>Anbieterereignisprotokolle anzeigen</li> <li>Anbieter-Einstellungen bearbeiten</li> </ul>                                                                                                    |